# **APP and TF Card Operation Instructions**

# **Basic Operations**

- Wake Up: Press and hold the button for 1 second until the button light turns on.
- -Power On: Tap the button once.
- Power Off: Press and hold the button until the breathing light flashes four times.
- Sleep Mode: Press and hold the button until the button light turns off.

- Motion Control On/Off: Rotate the staff 90 degrees and return it to its initial position.

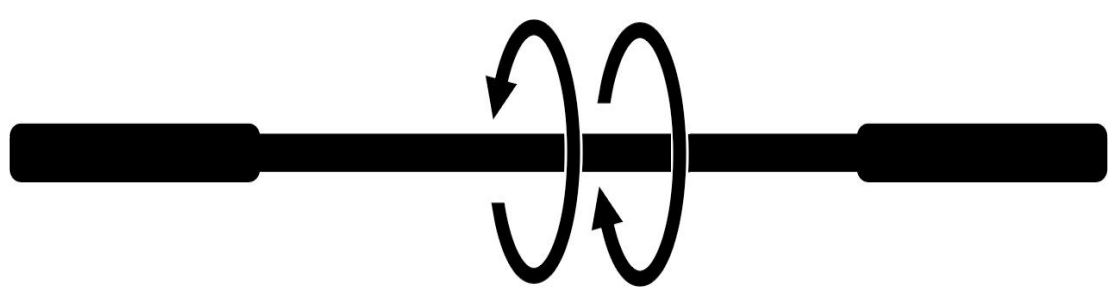

# **APP Operations**

**1** Android Users: Please scan the QR code to download the app.

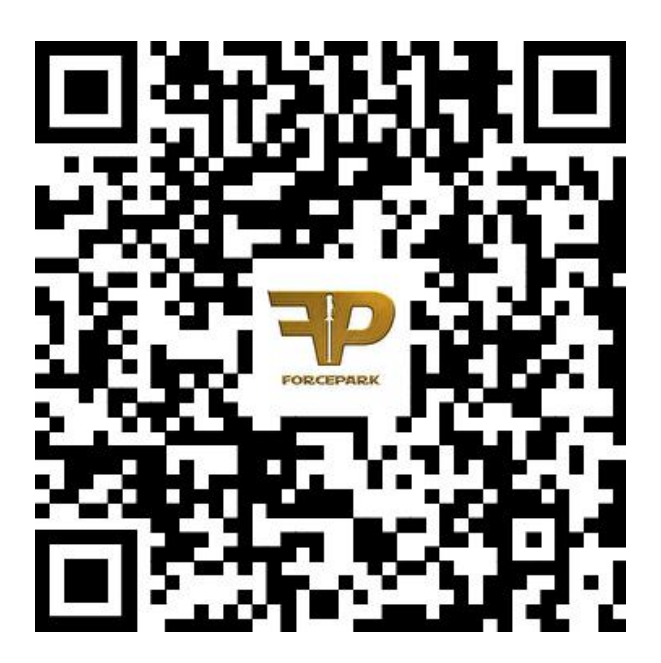

2 iOS Users: Search for "Forcepark V2" in the App Store

#### 2.1 Connected

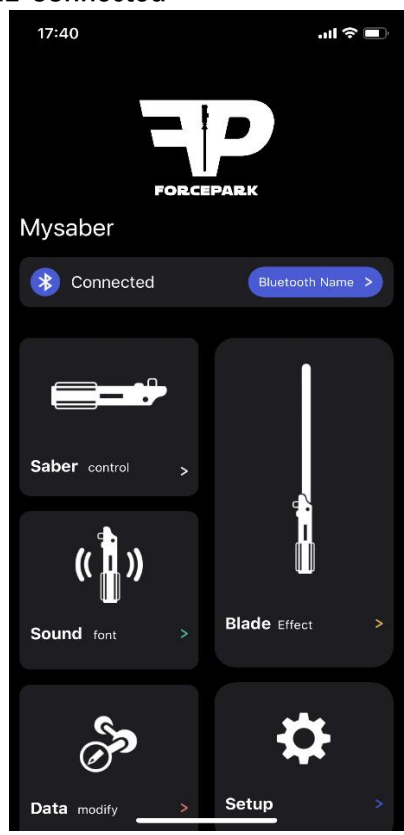

### 2.2 Saber control

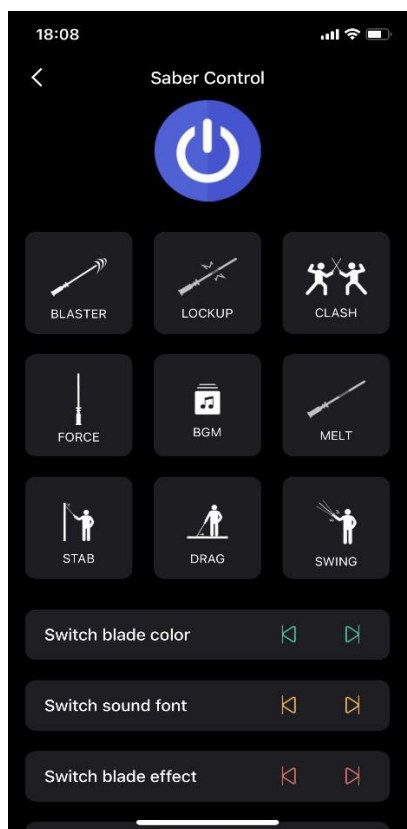

### 1) Tap "Bluetooth Name.

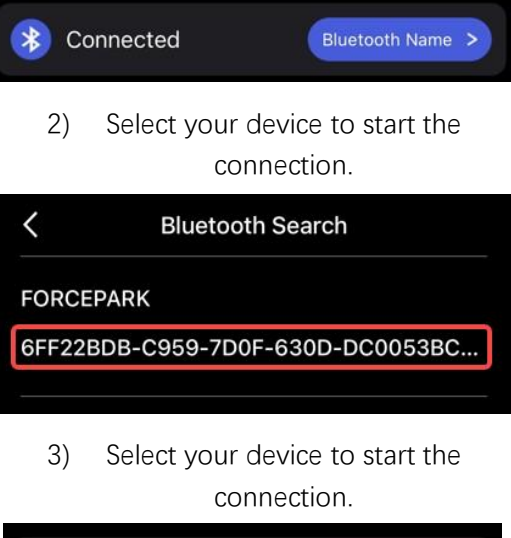

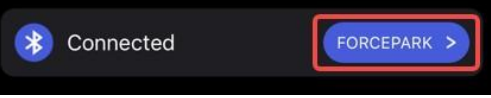

1) Turn the saber on or off.

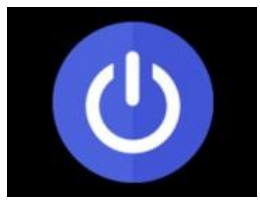

2) Tap the button to play preset sound effects.

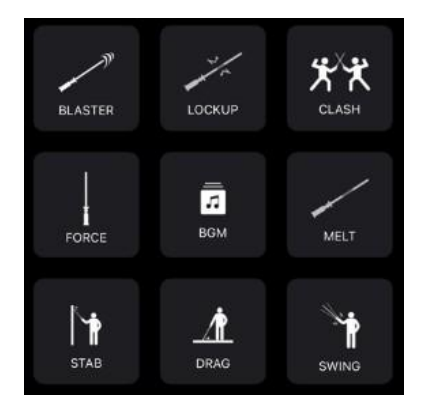

| BLASTER       | Saber Contro |   | CLASH |
|---------------|--------------|---|-------|
| FORCE         | BGM          | • | MELT  |
| STAB          |              | s |       |
| Switch blade  | color        | Ø | Д     |
| Switch sound  | font         | Ŋ | Ы     |
| Switch blade  | effect       | Ø | D     |
| Switch boot e | ffect        |   |       |
| Switch volum  | e            | Ø | Ø     |

#### 2.3 Sound font

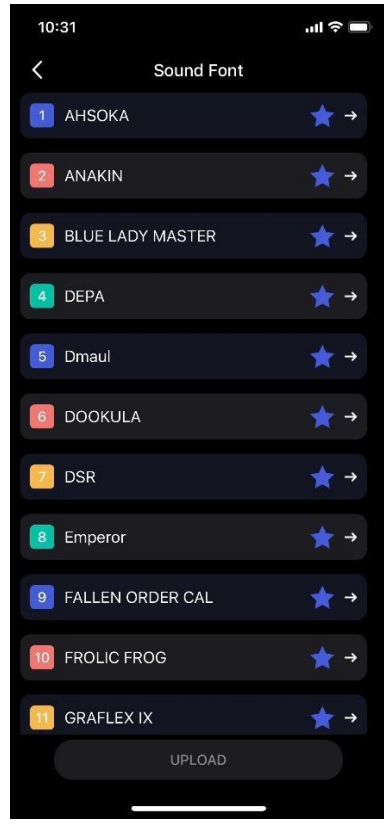

|        | a)     | Switch blade | color.  |   |
|--------|--------|--------------|---------|---|
| Swite  | ch bla | de color     | Ø       | Ы |
|        | b)     | Switch sound | d font. |   |
| Swite  | ch sou | ind font     | Ŋ       | D |
|        | C)     | Switch blade | effect. |   |
| Swite  | ch bla | de effect    | Ŋ       | D |
|        | d)     | Switch boot  | effect. |   |
| Switcl | h boo  | t effect     |         | N |
|        | e)     | Switch volu  | ime.    |   |

Switch volume

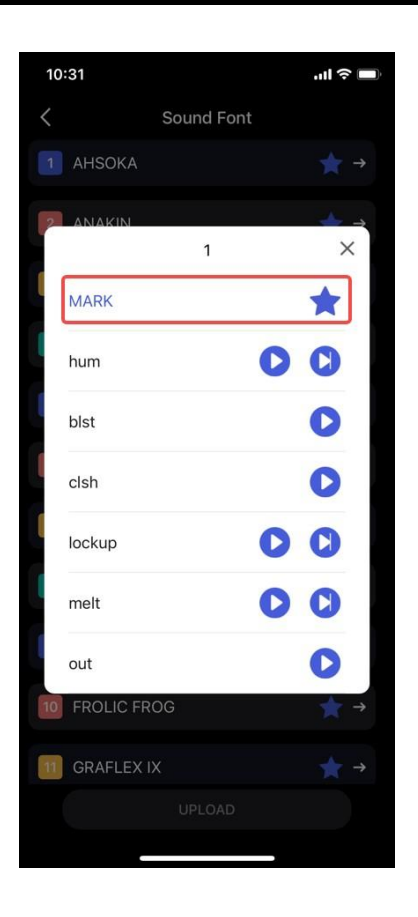

Out of the 27 preset sound font, the default sound font for the staff is No.1 "AHSOKA". You can enable or disable sound font through the "MARK" function. You can customize sound effects by replacing the audio files in folders 1 to 27 on the TF card.

# 2.4 Blade Effect

### a) Local Blade Effects

"Change color" to modify colors, "play" to activate light effects, "mark" to enable or disable effects. The system will cycle through effects in the marked order when switching light effects. You can set one or multiple effects, and mark them to activate.

| 10:56                                       | <b>ul \$</b> 🔲      | 10:56                  |                         |                     |
|---------------------------------------------|---------------------|------------------------|-------------------------|---------------------|
| K Blade Effects                             |                     | <                      | Blade Effects           |                     |
| Local Public<br>Blade Effects Blade Effects | My<br>Blade Effects | Local<br>Blade Effects | Public<br>Blade Effects | My<br>Blade Effects |
| <b>1</b> Run gradient                       | ★ ■ →               | 1 Run gradie           | nt                      | ★ i →               |
| 2 Static gradient                           | ★ ■ →               | [                      | 1                       | ×                   |
| 3 Audioflicker                              | ★ • →               |                        | C                       | *                   |
| 4 Class pulse                               | ★ ■ →               | change<br>color        | play                    | mark                |
| 5 Class rainbow                             | ★ ■ →               | 5 Class rainb          | ØØW                     |                     |
| 6 Class fire                                | ★ ■ →               | 6 Class fire           |                         | ★ i →               |
| 7 Class noise                               | ★ ■ →               | 7 Class noise          |                         | ★ i →               |
| Class symmetry                              | ★ ■ →               | 8 Class symm           | metry                   | ★ 1 →               |
| UPLOAD                                      |                     |                        | UPLOAD                  |                     |

# b) Public Blade Effects

Browse and download a variety of light effects shared by the community. Tap "Upload" to import effects to your device. Keep your phone near the speaker of the staff for a stable Bluetooth connection.

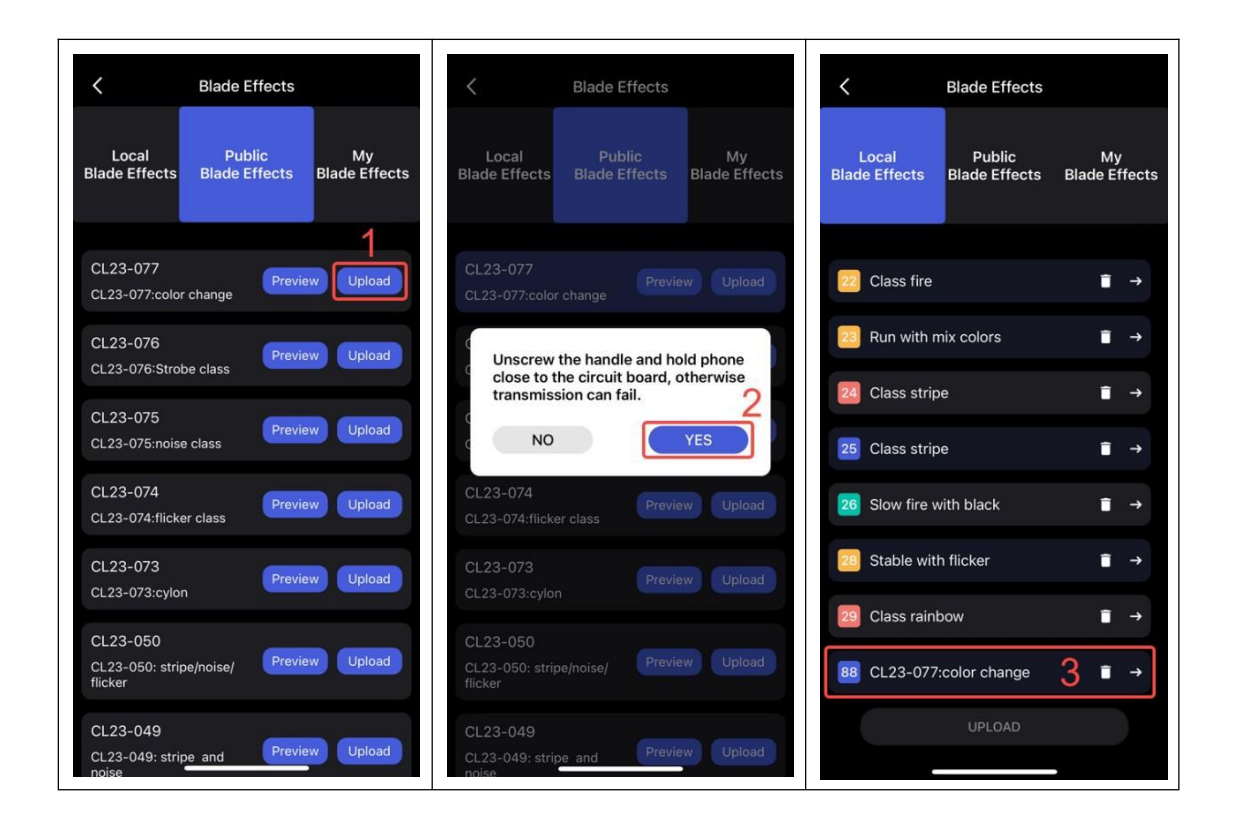

## c) My Blade Effects

Sign up at www.saberopen.com.

| CL23-077                  | CL23-076                       | CL23-075                     | CL23-074                  |
|---------------------------|--------------------------------|------------------------------|---------------------------|
| CL23-077:color change     | CL23-076:Strobe class          | CL23-075:noise class         | CL23-074:flicker class    |
| V4Pro Author: Cltsaber    | V4Pro Author: Cltsaber         | V4Pro Author: Cltsaber       | V4Pro Author: Cltsaber    |
| Demonstrate Download Code | Demonstrate Download Code      | Demonstrate Download Code    | Demonstrate Download Code |
|                           | _                              |                              |                           |
| CL23-073                  | CL23-050                       | CL23-049                     | CL23-048                  |
| CL23-073:cylon            | CL23-050: stripe/noise/flicker | CL23-049: stripe and noise   | CL23-048: stripe class    |
| V4Pro Author: Cltsaber    | V4Pro Author: Cltsaber         | V4Pro Author: Cltsaber       | V4Pro Author: Cltsaber    |
| Demonstrate Download Code | Demonstrate Download Code      | Demonstrate Download Code    | Demonstrate Download Code |
|                           |                                | _                            | _                         |
| CL23-047                  | CL23-046                       | CL23-045                     | CL23-044                  |
| CL23-047: fire class      | CL23-046: pulse and stripe     | CL23-045: Flicker and stripe | CL23-044:flicker class    |
| V4Pro Author: Cltsaber    | V4Pro Author: Cltsaber         | V4Pro Author: Cltsaber       | V4Pro Author: Cltsaber    |
| Demonstrate Download Code | Demonstrate Download Code      | Demonstrate Download Code    | Demonstrate Download Code |

Select "V4 Pro" for light effect editing.

There are two modes: Basic (for quick start) and Advanced (for advanced customization).

| SABEROPEN                         | Home V4          | I Pro ▲ My Styles                 |                                  | hifuns <del>▼</del> Sign out       |
|-----------------------------------|------------------|-----------------------------------|----------------------------------|------------------------------------|
| _                                 | Ba               | ivanced                           | _                                |                                    |
| CL23-077<br>CL23-077:color change |                  | CL23-076<br>CL23-076:Strobe class | CL23-075<br>CL23-075:noise class | CL23-074<br>CL23-074:flicker class |
| V4Pro                             | Author: Cltsaber | V4Pro Author: Cltsaber            | V4Pro Author: Cltsaber           | V4Pro Author: Cltsaber             |
| Demonstrate Downl                 | oad Code         | Demonstrate Download Code         | Demonstrate Download Code        | Demonstrate Download Code          |

"Basic" mode is recommended.

| SABEROPEN                                                                       | Home     | V4 Pro 🔻 | My Styles          | hifuns 🔻 | Sign out |
|---------------------------------------------------------------------------------|----------|----------|--------------------|----------|----------|
| Power Save                                                                      | Download |          |                    | •        |          |
| Style:<br>Unstable-2<br>Colors:<br>Red<br>Parameters:<br>Rain Effects:<br>White | •        | •        | Green v<br>100 500 |          |          |

Select your desired "Style," "Colors," and "Rain Effects," then click "Save." Avoid using Chinese characters for style names and descriptions.

| SABEROPEN Home                                                                                                    | V4 Pro 🔻 | My Styles                                                                                       |                                                     |   | hifuns 🔻 | Sign out |
|----------------------------------------------------------------------------------------------------|----------|-------------------------------------------------------------------------------------------------|-----------------------------------------------------|---|----------|----------|
| SABEROPEN Home   Power Save   Download   Blade Customization   Style:   Unstable:2   Colors:   Parameters:   Ran Effects:   White | V4 Pro V | My styles<br>Save Style<br>Name: Joel-00<br>Green<br>Description: Joel-00<br>User Style<br>Stat | 0001<br>0000000001<br>Save successful<br>pont Reset | × | hituns * | Sign out |
| rain Elects.<br>White                                                                                                    |          | Sut                                                                                             | mmit Reset                                          |   |          |          |

After saving, your light effects will be stored in "My Styles," where you can manage your customized effects

| SABE     | ROPEN      | Home    | V4 Pro 🔻 My Styles          |             |     |     |        |              | hift        | ins 🔻 Si | gn out |
|----------|------------|---------|-----------------------------|-------------|-----|-----|--------|--------------|-------------|----------|--------|
| > Filter | 1          |         |                             |             |     |     |        |              |             |          |        |
| Image    | Name       | Version | Desc                        | Source code | Sha | Rea | Status | Publish time |             |          |        |
|          | joel-00001 | V4Pro   | joel-000000000001           |             | No  | Yes | Normal | Sep 03,2024  | Demonstrate | Download | Delete |
| < 1 >    | To page 1  | Confirm | total 1 items 10 per page 🗸 |             |     |     |        |              |             |          |        |

Log in to the app, and effects created on the web will sync to "My Blade Effects." Select the desired effect and click "Upload" to transfer it to "Local Blade Effects." Keep your phone near the staff's speaker for optimal Bluetooth connection during the upload.

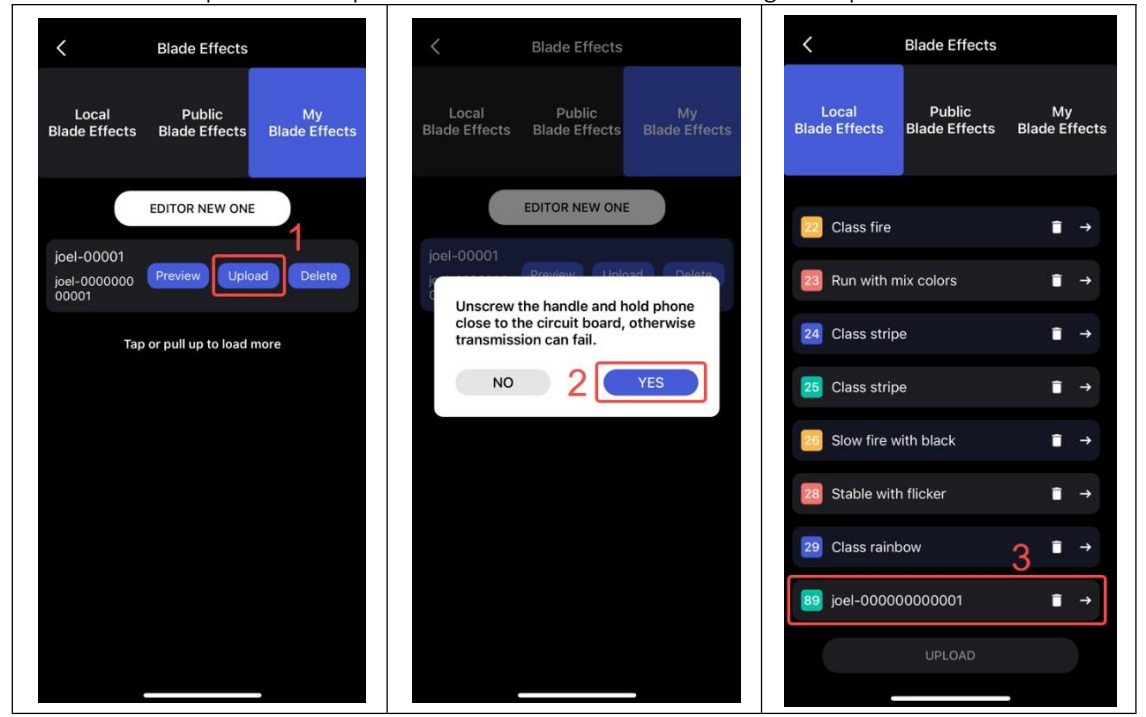

Advanced Mode: For users with programming experience, this mode offers extensive customization options for light effects.

| SABEROPEN Home V4 Pro V My Styles                                                                                                    | hifuns ▼ Sign out                                                                                                    |
|----------------------------------------------------------------------------------------------------|----------------------------------------------------------------------------------------------------|
|                                                                                                    | Structured view, click to edit     -       /* Base color //     -       Simple/Clash     -       /* Dase color //     -       Lockup     -       /* Dase color //     -       Biast     -       /* Dase color //     -       Biast     -       /* Dase color //     -       Biast color //     -       /* Mile     - |
| Submit[Copy]   Base Tele   Argity   Save   Download     Styles   Colors   Layers   Functions   Transitions   Effects   Lockup Types   Arguments   Examples   History   ArgString     AudioFlicker   Blass/Fadeout   Binking   BrownNoseFlicker   Colors   Layers   Functions   Transitions   Effects   Lockup Types   Arguments   Examples   History   ArgString     AudioFlicker   Blass/Fadeout   Binking   BrownNoseFlicker   ColorsChange   Colors/Layers   ColorsChange   Colors/Layers   ColorsChange   ColorsChange   ColorsChang | /* fadecout time in milliseconds '7       200       /* wave size */       100       /* wave speed */       /#00       /* defect type */       EFFECT_BLAST       >       /* lookup color */       // AudoFlicker       /* B */       /* B */       /* Winte                                                          |

### Data modify

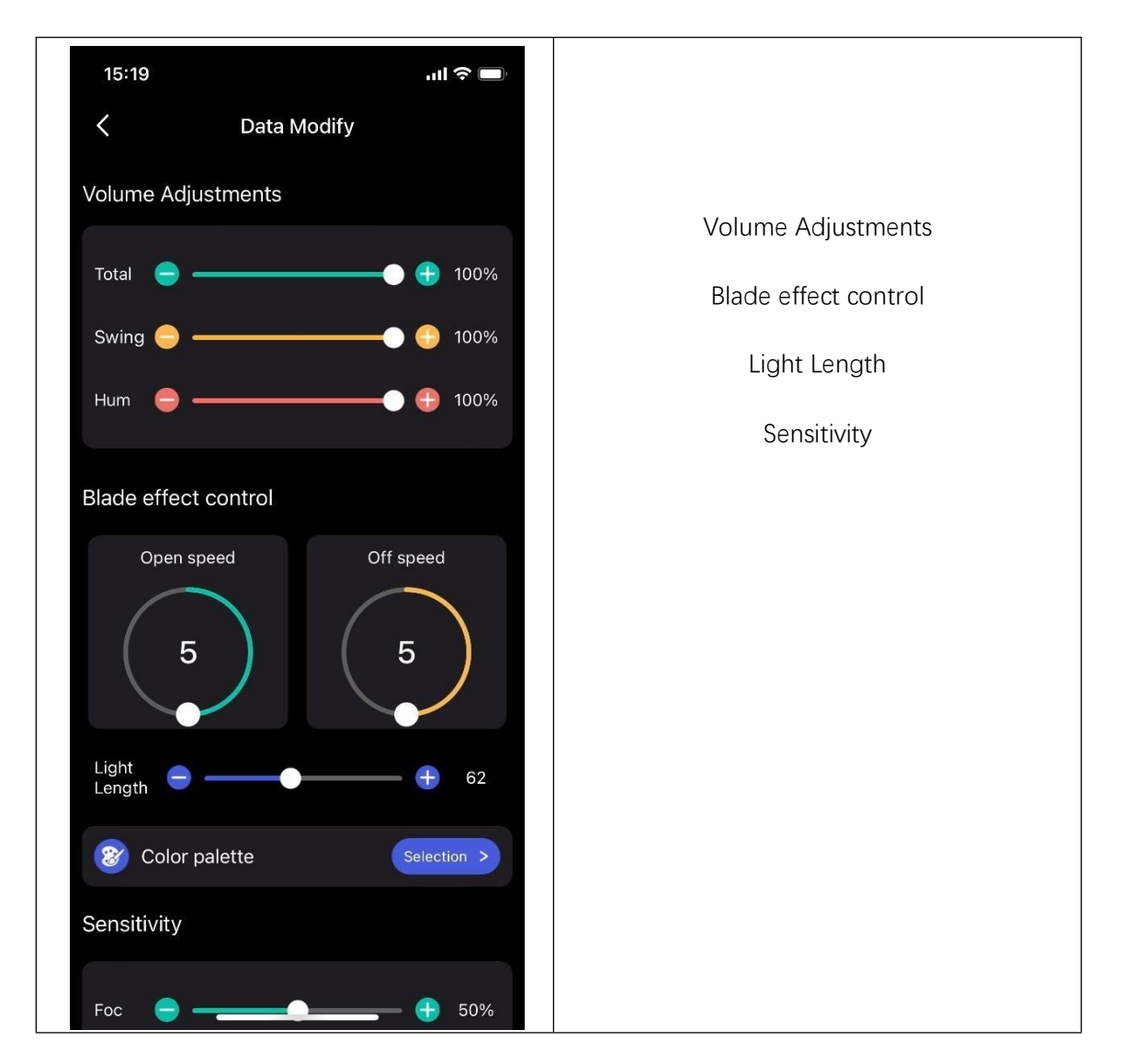

#### Setup

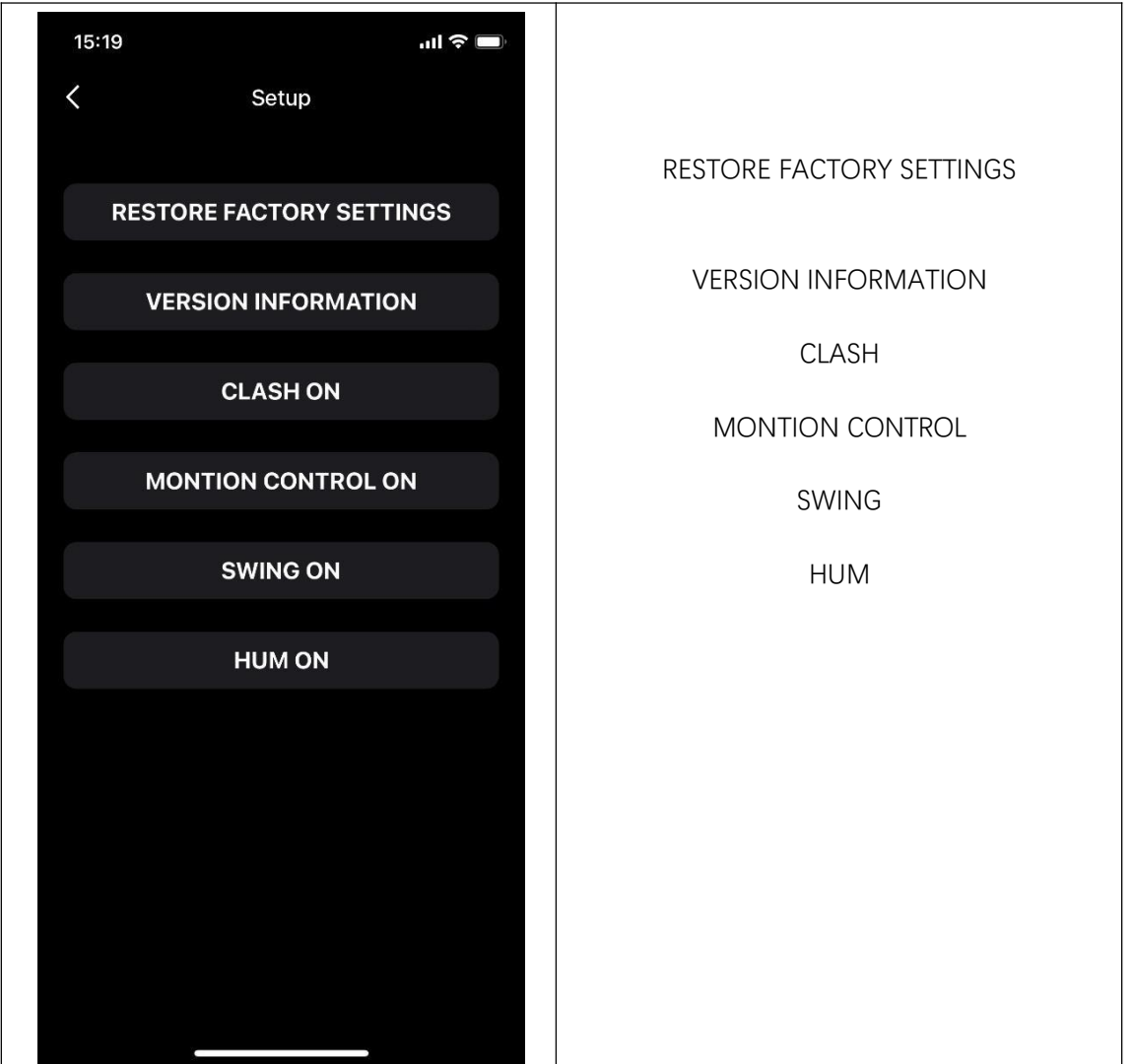

# **TF Card File Structure**

The sound effect folders are numbered from 1 to 27, with folder 1 being the default for the staff. In the app, tap "Switch sound font" to choose between sound packs 1 to 27.

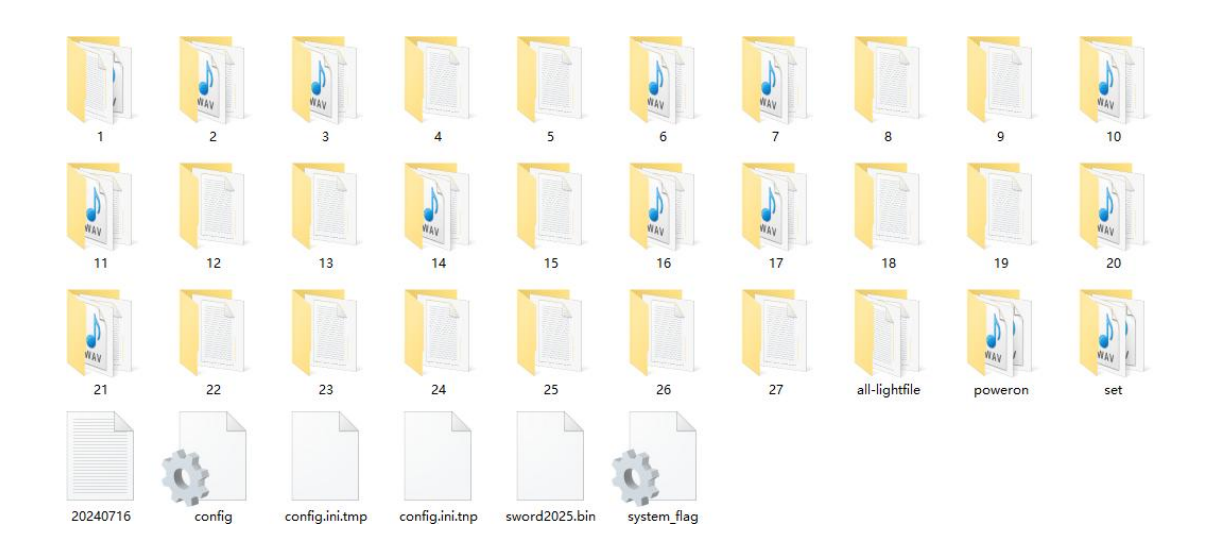

For example, in folder 1, audio files are stored in specific locations. To customize sound effects, replace the audio files in these folders. Files must be in mono-channel WAV format at 44.1KHz with default filenames.

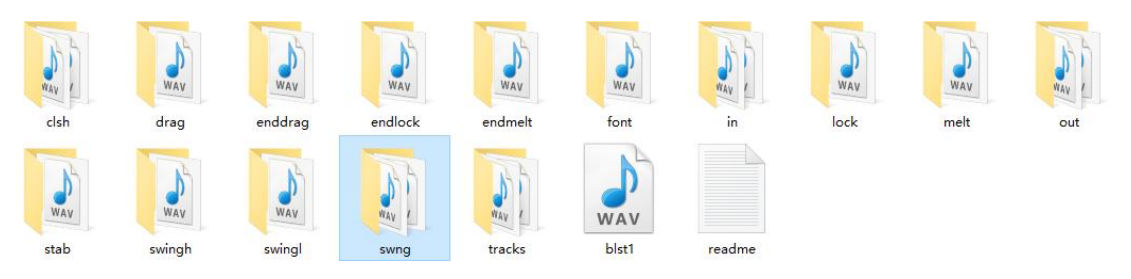

For the "Swng" folder, files must follow the default naming conventions. The ending number can increase sequentially (1-99). When the system triggers this sound, it will randomly play files from the folder.

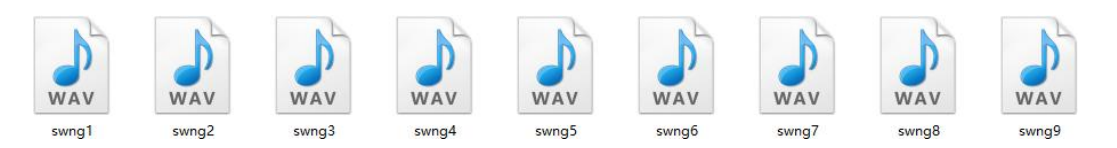

#### **Button-Triggered Sounds:**

- font: voice-over when switching to this sound pack
- in: power-on sound
- out: power-off sound

#### **Motion-Triggered Sounds:**

- swingh: heavy swing sound
- swingl: light swing sound
- swng: ending sound of a heavy swing
- stab: stab sound
- clsh: clash sound

### **Background Sound:**

- tracks: custom BGM, can be dialogue or music

- If a file named "hum01" is added under the sound effect folder, it will continuously play as background hum after powering on.

- If a file named "blst1" is added, pressing a button will play that sound.

# **TF Card Removal Process**

Remove the internal components  $\rightarrow$  Disconnect the battery  $\rightarrow$  Remove the TF card  $\rightarrow$  Replace sound files  $\rightarrow$  Reconnect the battery  $\rightarrow$  Power on

# **Firmware Update**

- 1. Remove the TF card and copy the file "sword2025.bin" to the root directory of the TF card.
- 2. Insert the TF card into the staff's motherboard and reconnect the battery.

3. Check the button indicator light—if it lights up and the speaker makes a sound, the update is successful.

4. If the button indicator does not light up after connecting the battery, try unplugging and replugging the battery.

5. After a successful update, "sword2025.bin" will be automatically deleted from the TF card.

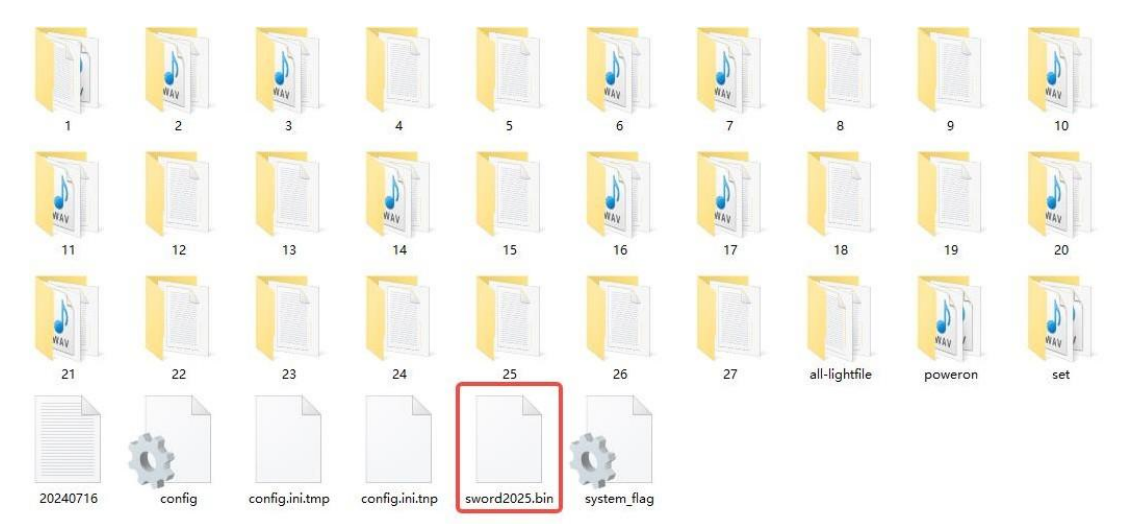